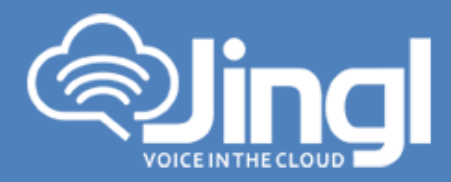

# Yealink W52P

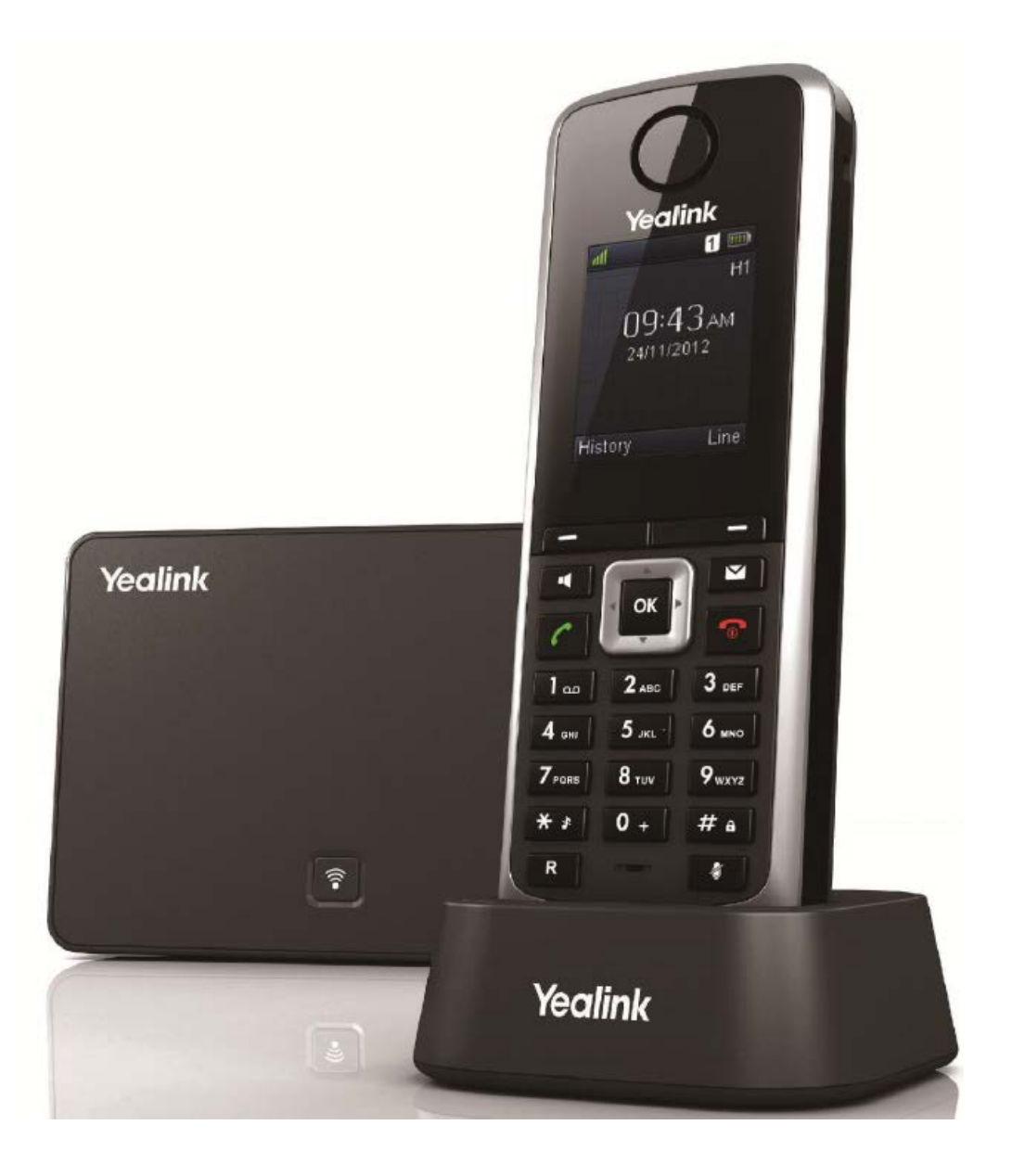

**1300 0 JINGL** 1 3 0 0 0 5 4 6 4 5

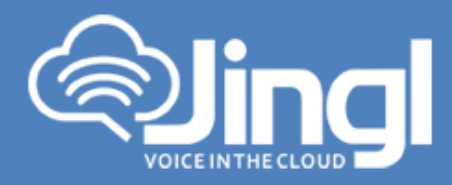

## **Configuring Yealink W52P**

1. View and record the unique MAC address of the base station which can be found at the rear of the base station. (Alternatively via the Handset)

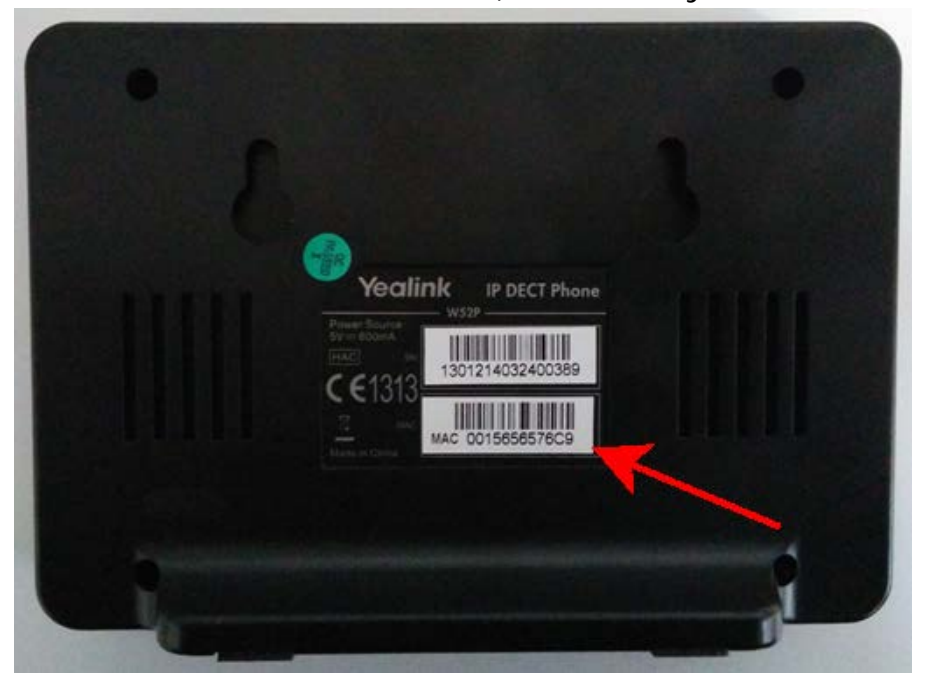

Network Settings

You can configure the base station to obtain network settings in one of the following ways:

**DHCP:** By default, the base station attempts to contact a DHCP server in your network to obtain the valid network settings, e.g., IP address, subnet mask, gateway address and DNS address **STATIC:** If the base station cannot contact a DHCP server for any reason, you need to configure the

IP address, subnet mask, gateway address, primary DNS address and secondary DNS address for the base station manually.

The Handset in the W52P package is pre-registered to the base station

For the purpose of this document we will accept that DHCP is functional and network settings are automatically assigned

For further details refer to Yealink Documentation

http://www.yealink.com/DocumentDownload.aspx?CateId=142&flag=142

www.jingl.com.au

1300 0 JINGI

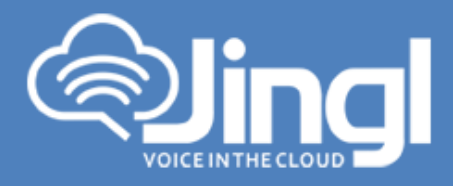

 Using the Handset obtain and record the IP Address. You will require the IP Address inorder to login to Phone Admin Web Menu to configure Auto Provisioning of Phone. On the Handset Press the OK button; Select "i" icon and press OK Select System Status and press OK

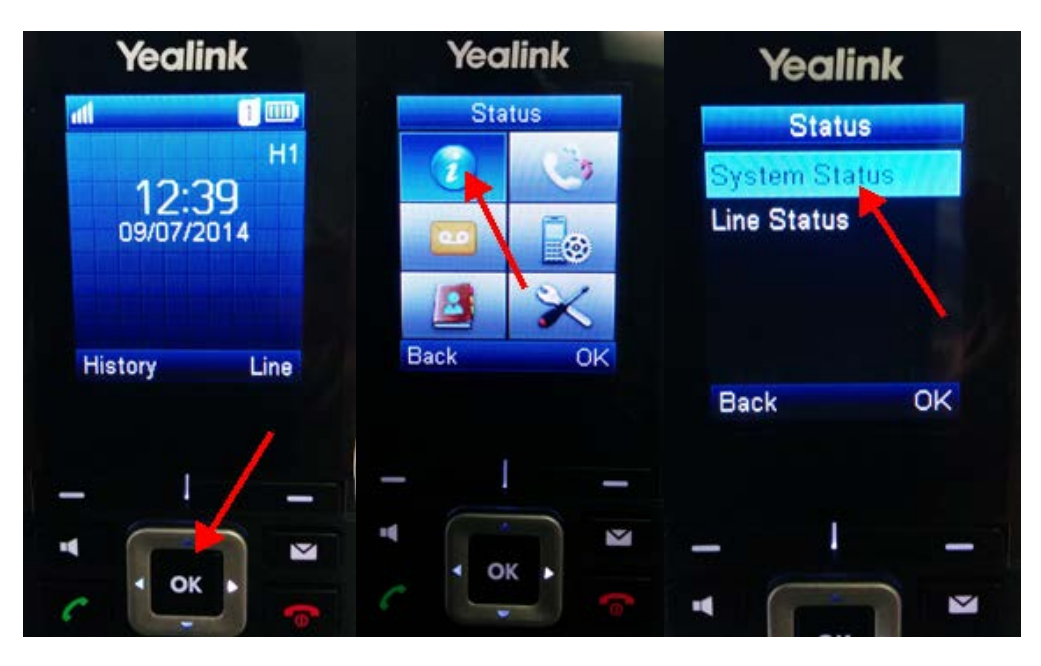

Handset screen will present IP address and MAC address

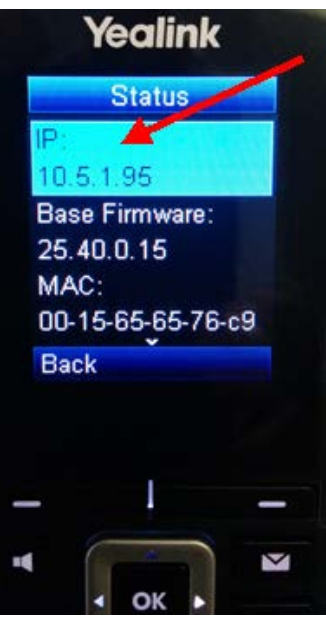

## **1300 0 JINGL**

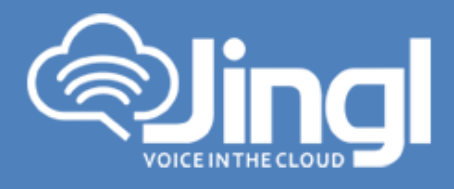

3. Logon to the jingl web portal, using specific customer domain URL https://<u>'customer</u>'.jingl.com.au

Enter your User Name and Password

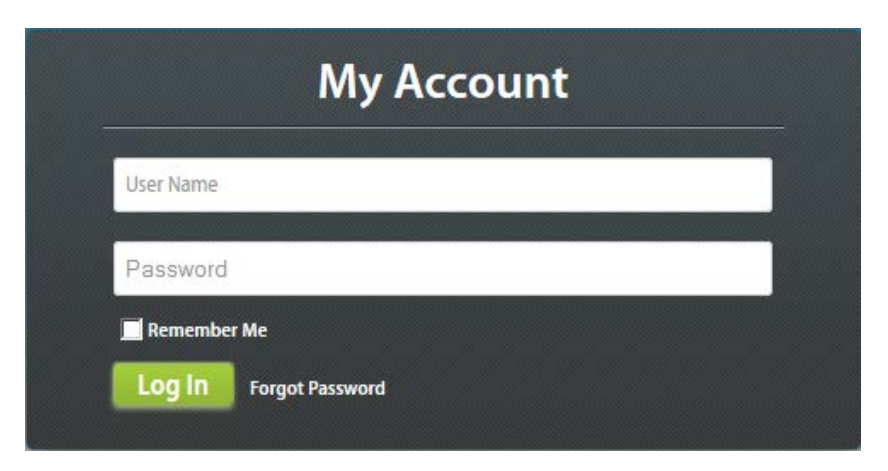

#### Presented with Dashboard

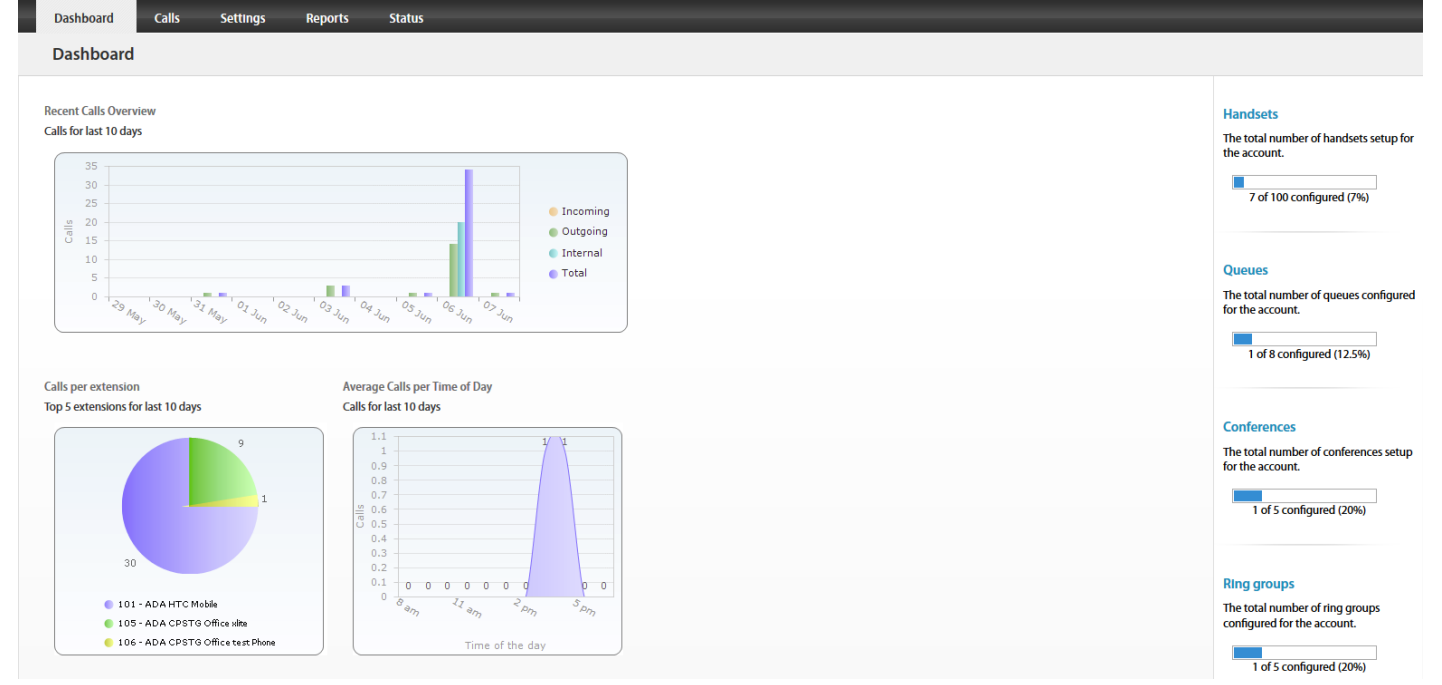

www.jingl.com.au

**1300 0 JINGL** 1 3 0 0 0 5 4 6 4 5

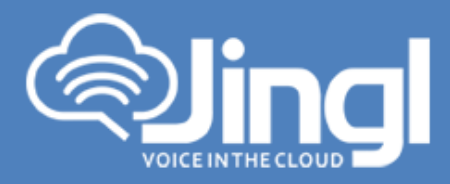

4. Select and click the settings menu

| Dashboard        | Calls    | ettings Repor | rts Status   |              |              |           |           |                                                                                    |
|------------------|----------|---------------|--------------|--------------|--------------|-----------|-----------|------------------------------------------------------------------------------------|
| Settings         | Settings |               |              |              |              |           |           |                                                                                    |
| Handsets         | Number   | Name          | Outgoing CLI | When Busy    | No Answer    | Voicemail | Recording |                                                                                    |
| Phone Numbers    | 100      |               |              | C Disconnect | C Disconnect | 1004      |           | t Add New                                                                          |
| Auto Attendants  | 101      |               |              | C Disconnect | Chiconnect   | 1029      | 0         | What is a handset?                                                                 |
| Conference Rooms | 102      |               |              | Disconnect   | Disconnect   | (Se       | ۲         | A handset is a VoIP enabled telephone<br>device. This includes dedicated devices   |
| Queues           |          |               |              |              |              |           |           | e.g. a Polycom Handset or a soft phone<br>e.g. X-Lite.                             |
| Ring Groups      |          |               |              |              |              |           |           |                                                                                    |
| Fax To Email     |          |               |              |              |              |           |           | How many handsets can I add?                                                       |
| Hold Music       |          |               |              |              |              |           |           | This is determined by what plan you are<br>on. To change the plan, go to Plan page |
| Paging Groups    |          |               |              |              |              |           |           |                                                                                    |
| Time Groups      |          |               |              |              |              |           |           |                                                                                    |
| General          |          |               |              |              |              |           |           |                                                                                    |

5. Click on "Add new"

In general tab, choose and enter extension number and a display name

| Dashboard        | Calls Settings Reports Status |                                                                              |
|------------------|-------------------------------|------------------------------------------------------------------------------|
| Add Handse       | t                             |                                                                              |
| Handsets         | General                       | •                                                                            |
| Phone Numbers    | Extension Number Display Name | 🖬 Add                                                                        |
| Auto Attendants  |                               | What does the Location setting                                               |
| Conference Rooms | Password                      | affect?<br>This will effect the destination phone                            |
| Queues           | Hg45Xw Strong                 | number when dialing region specific<br>phone numbers. e.g if you set this as |
| Ring Groups      | Location                      | Victoria and dial 9999 1234, then<br>number called will be (03) 9999 1234.   |
| Fax To Email     | - Use account default         |                                                                              |
| Hold Music       | Outgoing CLI                  |                                                                              |
| Paging Groups    | P Record telephone calls?     |                                                                              |
| Time Groups      | Notes                         |                                                                              |
| General          |                               |                                                                              |
|                  | a                             |                                                                              |
|                  | Diversions                    | •                                                                            |
|                  | Voicemail                     | •                                                                            |
|                  | Provisioning                  | 0                                                                            |

**1300 0 JINGL** 1 3 0 0 0 5 4 6 4 5 www.jingl.com.au

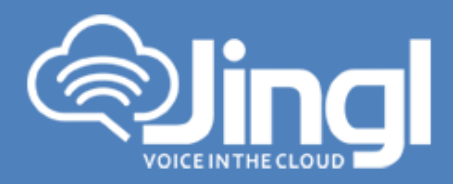

6. Select and expand Provisioning tab. Enter the MAC address of the phone

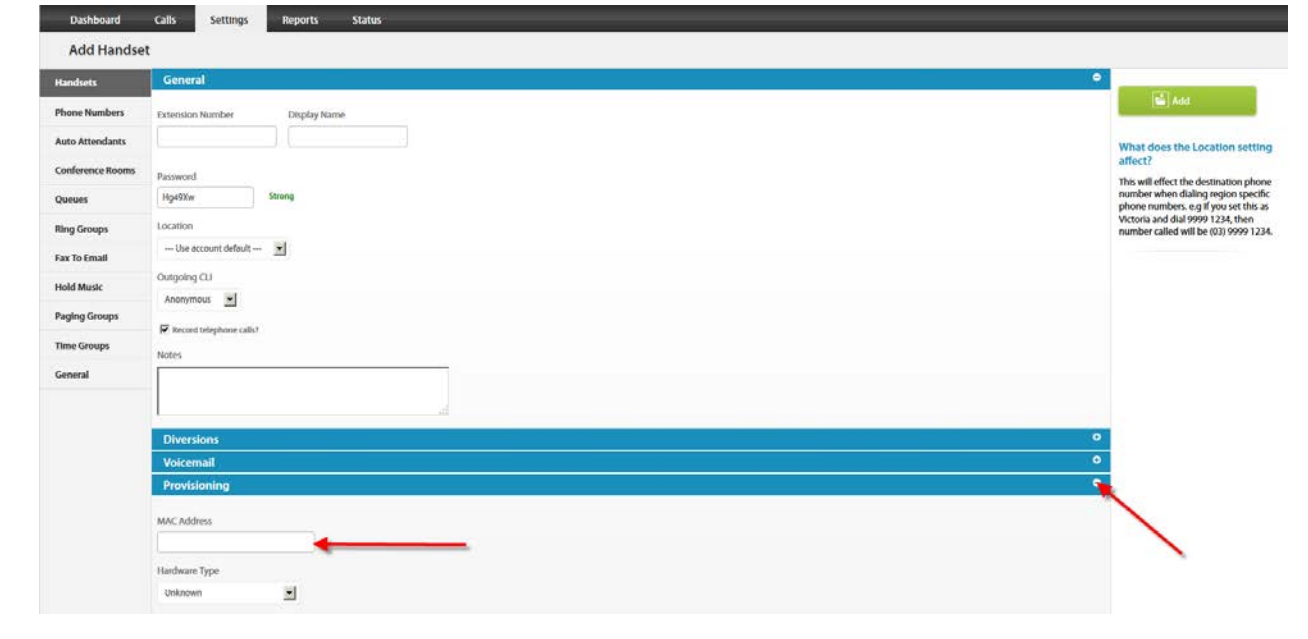

7. Select and expand Hardware Type. Select the phone model

| Diversions                                                                                                    | • |
|----------------------------------------------------------------------------------------------------|---|
| Voicemail                                                                                                    | ÷ |
| Provisioning                                                                                                    | Θ |
| MAC Address Hardware Type Unknown Clsco SPA504G Clsco SPA504G Clsco SPA508G Polycom SoundPoint IP 450 Polycom SoundPoint IP 450 Polycom SoundPoint IP 650 Polycom SoundPoint IP 670 Polycom SoundPoint IP 670 Polycom SoundPoint IP 670 Dithksys SPA942 |   |

www.jingl.com.au

**1300 0 JINGL** 1 3 0 0 0 5 4 6 4 5

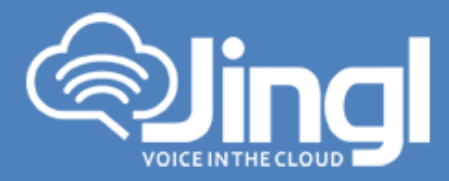

Click Add to finish your extension configuration.

| Dashboard        | Calls Settings Reports Status |                                                                   |
|------------------|-------------------------------|-------------------------------------------------------------------|
| Add Handse       |                               |                                                                   |
| Handsets         | General                       | •                                                                 |
| Phone Numbers    | Extension Number Display Name | ti Add                                                            |
| Auto Attendants  |                               | What does the Location s                                          |
| Conference Rooms | Password                      | affect?                                                           |
| Queues           | Hg49Xw Strong                 | number when calling region or<br>phone numbers, e.g. if you set   |
| Ring Groups      | Location                      | Victoria and dial 9999 1234, th<br>number called will be (03) 999 |
| Fax To Email     | Use account default           |                                                                   |
| Hold Music       | Outgoing CLI                  |                                                                   |
| Paging Groups    |                               |                                                                   |
| Time Groups      | Notes                         |                                                                   |
| General          |                               |                                                                   |
|                  | a a                           |                                                                   |
|                  | Diversions                    | - <b>0</b>                                                        |
|                  | Voicemail                     |                                                                   |
|                  | Provisioning                  | •                                                                 |

 Use a compatible browser and login to Phone Web Admin Menu using previous recorded phone IP address. Log in with default <u>Username: admin</u> and default <u>Password: admin</u>. Then click Confirm

| Login    | Enterprise DECT Phone W52P |
|----------|----------------------------|
| Username | admin                      |
| Password | •••••                      |
| Co       | onfirm Cancel              |

www.jingl.com.au

**1300 0 JINGL** 1 3 0 0 0 5 4 6 4 5

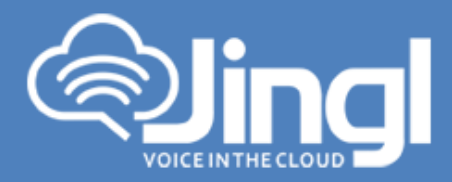

### 9. Select Phone, Then Select Auto Provision

| alink                                                                                                    |                                                                                                    |                                                                                                    |                                                                                                    |                                                                                                    |
|----------------------------------------------------------------------------------------------------|----------------------------------------------------------------------------------------------------|----------------------------------------------------------------------------------------------------|----------------------------------------------------------------------------------------------------|----------------------------------------------------------------------------------------------------|
| C CHILLIN I W52P                                                                                                    | Status Account                                                                                                    | Network Phone                                                                                                    | Contacts                                                                                                | Security                                                                                                    |
| Status                                                                                                    | Version 🕜                                                                                                    | $\sim$                                                                                                    |                                                                                                    | NOTE                                                                                                    |
| Used as to Matte                                                                                                    | Firmware Version                                                                                                    | 25.40.0.15                                                                                                    |                                                                                                    | Varsion                                                                                                    |
| Handset&volP                                                                                                    | Hardware Version                                                                                                    | 25.1.0.0.0.0                                                                                                    |                                                                                                    | It shows the version of                                                                                                    |
|                                                                                                    | Network 🕜                                                                                                    |                                                                                                    | $\mathbf{N}$                                                                                            | Ninware.                                                                                                    |
|                                                                                                    | Internet Port Type                                                                                                    | DHCP                                                                                                    |                                                                                                    | It shows the information of                                                                                                    |
|                                                                                                    | IP Address                                                                                                    | 10.5.1.95                                                                                                    |                                                                                                    | WAN port.                                                                                                    |
|                                                                                                    | Gateway                                                                                                    | 10.5.0.1                                                                                                    |                                                                                                    |                                                                                                    |
|                                                                                                    | Primary DNS                                                                                                    | 10.5.0.203                                                                                                    |                                                                                                    |                                                                                                    |
|                                                                                                    | Secondary DNS                                                                                                    | 10.0.1.201                                                                                                    |                                                                                                    |                                                                                                    |
|                                                                                                    | Subnet Mask                                                                                                    | 255.255.254.0                                                                                                    |                                                                                                    |                                                                                                    |
|                                                                                                    | MAC Address                                                                                                    | 0015656576c9                                                                                                    |                                                                                                    |                                                                                                    |
|                                                                                                    | Link Status                                                                                                    | Connected                                                                                                    |                                                                                                    |                                                                                                    |
|                                                                                                    | PC IP Address                                                                                                    |                                                                                                    |                                                                                                    |                                                                                                    |
|                                                                                                    | DHCP Server Status(PC)                                                                                                    | Stoped                                                                                                    |                                                                                                    |                                                                                                    |
|                                                                                                    | Uptime                                                                                                    | 1 days 20:59                                                                                                    |                                                                                                    |                                                                                                    |
| ealink   w52P                                                                                                    |                                                                                                    |                                                                                                    |                                                                                                    |                                                                                                    |
| alink   <sub>w52P</sub>                                                                                                    | Status Account                                                                                                    | Network Phone                                                                                                    | Contacts                                                                                                | Logout<br>Security                                                                                                    |
| ealink   <sub>w52P</sub>                                                                                                    | Status Account<br>Web Language                                                                                                    | Network Phone                                                                                                    | Contacts                                                                                                | Logout<br>Security<br>NOTE                                                                                                    |
| Preference                                                                                                    | Status Account<br>Web Language<br>Time Synchronization                                                                                                    | Network Phone<br>English •<br>Enabled •                                                                                                    | Contacts<br>?<br>?                                                                                      | Loqout<br>Security<br>NOTE<br>Time Zone:                                                                                                    |
| Preference<br>Features                                                                                                    | Status Account<br>Web Language<br>Time Synchronization<br>Time Server                                                                                                    | Network Phone<br>Englsh •<br>Enabled •<br>cn.pool.ntp.org                                                                                        | Contacts<br>2<br>2<br>2<br>2<br>2<br>2                                                                  | Logout<br>Security<br>NOTE<br>Time Zone:<br>Choose the time zone you are n.                                                                                     |
| Preference<br>Features<br>Line1                                                                                                    | Status Account<br>Web Language<br>Time Synchronization<br>Time Server<br>Synchronization Period                                                                           | Network Phone<br>English •<br>Enabled •<br>cn.pool.ntp.org<br>86400                                                                              | Contacts<br>?<br>?<br>?<br>?<br>?                                                                       | Logout<br>Security<br>NOTE<br>Time Zone:<br>Choose the time zone you are in,<br>NTP Server:                                                                     |
| Preference<br>Features<br>Line1<br>Line2                                                                                                    | Status Account<br>Web Language<br>Tme Synchronization<br>Time Server<br>Synchronization Period<br>DHCP Time                                                               | Network Phone<br>English •<br>Enabled •<br>cn.pool.ntp.org<br>86400<br>Disabled •                                                                | Contacts<br>?<br>?<br>?<br>?<br>?<br>?<br>?<br>?<br>?<br>?<br>?<br>?<br>?                               | Logout<br>Security<br>NOTE<br>Time Zone:<br>Choose the time zone you are in.<br>HTP Server:<br>The server which is used to<br>synchronize the clock of the      |
| Preference<br>Features<br>Line1<br>Line2<br>Line3                                                                                                    | Status Account<br>Web Language<br>Tme Synchronization<br>Tme Server<br>Synchronization Period<br>DHCP Tme<br>Tme Zone                                                     | Network Phone<br>English •<br>Enabled •<br>cn.pool.ntp.org<br>86400<br>Disabled •<br>+8 China(Beijing) •                                         | Contacts<br>Q<br>Q<br>Q<br>Q<br>Q<br>Q<br>Q<br>Q<br>Q                                                   | Logout<br>Security<br>NOTE<br>Time Zone:<br>Chose the time zone you are<br>in.<br>HTP Server:<br>The server which is used to<br>sphone.                         |
| Preference<br>Features<br>Line1<br>Line2<br>Line3<br>Line4                                                                                                | Status Account<br>Web Language<br>Time Synchronization<br>Time Server<br>Synchronization Period<br>DHCP Time<br>Time Zone<br>Daylight Saving Time<br>Wither Days          | Network Phone English Enabled Cn.pool.ntp.org 86400 Disabled +8 Chna(Beijing) Disabled Disabled Disabled                                         | Contacts<br>?<br>?<br>?<br>?<br>?<br>?<br>?<br>?<br>?<br>?<br>?<br>?<br>?<br>?<br>?<br>?<br>?<br>?<br>? | Logout<br>Security<br>NOTE<br>Magain Consection<br>Choose the term zone you are<br>it.<br>MTG Server which is used to<br>synchronize the clock of the<br>phone. |
| Preference<br>Features<br>Line1<br>Line2<br>Line3<br>Line4<br>Line5                                                                                       | Status Account<br>Web Language<br>Time Synchronization<br>Time Server<br>Synchronization Period<br>DHCP Time<br>Time Zone<br>Daylight Saving Time<br>Watch Dog            | Network Phone English Enabled Cn.pool.ntp.org 86400 Disabled +8 Chna(Beijing) Disabled Enabled                                                   | Contacts<br>?<br>?<br>?<br>?<br>?<br>?<br>?<br>?<br>?<br>?<br>?<br>?<br>?                               | Logout Security NOTE Me Zone: Choose the time zone you are in. MID Server: The server which is used to sphone.                                                  |
| Preference<br>Features<br>Line1<br>Line2<br>Line3<br>Line4<br>Line5                                                                                       | Status Account<br>Web Language<br>Tme Synchronization<br>Tme Server<br>Synchronization Period<br>DHCP Time<br>Tme Zone<br>Daylight Saving Time<br>Watch Dog<br>Confirm    | Network Phone                                                                                                    | Contacts                                                                                                | Logout Security NOTE The Zone: Chose the time zone you are in. ND Server: ND Server: ND Server which is used to synchronze the clock of the phone.              |
| Preference<br>Features<br>Line1<br>Line2<br>Line3<br>Line4<br>Line5<br>Upgrade<br>Auto Provision                                                          | Status Account<br>Web Language<br>Time Synchronization<br>Time Server<br>Synchronization Period<br>DHCP Time<br>Time Zone<br>Daylight Saving Time<br>Watch Dog<br>Confirm | Network Phone<br>English •<br>Enabled •<br>Cn.pool.ntp.org<br>86400<br>Disabled •<br>H8 China(Bejing) •<br>Disabled •<br>Enabled •<br>Cancel     | Contacts<br>?<br>?<br>?<br>?<br>?<br>?<br>?<br>?                                                        | Logout Security NOTE Chose the time zone you are in Chose the time zone you are in NIP Server: The server which is used to sphone.                              |
| Preference<br>Features<br>Line1<br>Line2<br>Line3<br>Line4<br>Line5<br>Upgrade<br>Auto Provision                                                          | Status Account<br>Web Language<br>Tme Synchronization<br>Tme Server<br>Synchronization Period<br>DHCP Tme<br>Tme Zone<br>Daylight Saving Tme<br>Watch Dog<br>Confirm      | Network Phone<br>English •<br>Enabled •<br>cn.pool.ntp.org<br>86400<br>Disabled •<br>H8 China(Beijing) •<br>Disabled •<br>Enabled •<br>Cancel    | Contacts<br>?<br>?<br>?<br>?<br>?<br>?<br>?<br>?<br>?                                                   | Logout Security NOTE Time Zone: Choses the zone you are it. IT Server which is used to synchronze the clock of the phone.                                       |
| Preference<br>Features<br>Line1<br>Line2<br>Line3<br>Line4<br>Line5<br>Upgrade<br>Auto Provision<br>Configuration<br>Dial Plan                            | Status Account<br>Web Language<br>Tme Synchronization<br>Tme Server<br>Synchronization Period<br>DHCP Time<br>Time Zone<br>Daylight Saving Time<br>Watch Dog<br>Confirm   | Network Phone<br>English •<br>Enabled •<br>cn.pool.ntp.org<br>86400<br>Disabled •<br>H8 China(Beijing) •<br>Disabled •<br>Enabled •<br>Enabled • | Contacts<br>0<br>0<br>0<br>0<br>0<br>0<br>0<br>0<br>0<br>0<br>0<br>0<br>0                               | Logout Security NOTE Mos Consection that some you are in. ND Server: ND Server: ND Server which is used to synchronize the clock of the phone.                  |
| Preference<br>Features<br>Line1<br>Line2<br>Line3<br>Line4<br>Line5<br>Upgrade<br>Auto Provision                                                          | Status Account<br>Web Language<br>Time Synchronization<br>Time Server<br>Synchronization Period<br>DHCP Time<br>Time Zone<br>Daylight Saving Time<br>Watch Dog            | Network Phone                                                                                                    | Contacts<br>?<br>?<br>?<br>?<br>?<br>?<br>?<br>?<br>?<br>?<br>?<br>?<br>?                               | Legent<br>Security<br>NOTE<br>Mose the time zone you are<br>in.<br>MD Server<br>The Server which is used to<br>synchronze the clock of the<br>phone.            |
| Preference<br>Features<br>Line1<br>Line2<br>Line3<br>Line4<br>Line5<br>Upgrade<br>Auto Provision<br>Configuration<br>Dial Plan<br>Voice                   | Status Account<br>Web Language<br>Tme Synchronization<br>Tme Server<br>Synchronization Period<br>DHCP Trme<br>Tme Zone<br>Daylight Saving Trme<br>Watch Dog               | Network Phone                                                                                                    | Contacts<br>P<br>P<br>P<br>P<br>P<br>P<br>P<br>P<br>P<br>P                                              | Legent<br>Security<br>NOTE<br>Chose the time zone you are<br>n.<br><b>Di Berver</b><br>The server which is used to<br>synchronze the clock of the<br>phone.     |
| Preference<br>Features<br>Line1<br>Line2<br>Line3<br>Line4<br>Line5<br>Upgrade<br>Auto Provision<br>Configuration<br>Dial Plan<br>Voice<br>Tones          | Status Account<br>Web Language<br>Tme Synchronization<br>Tme Server<br>Synchronization Period<br>DHCP Trme<br>Tme Zone<br>Daylight Saving Trme<br>Watch Dog               | Network Phone                                                                                                    | Contacts<br>P<br>P<br>P<br>P<br>P<br>P<br>P<br>P<br>P<br>P<br>P<br>P<br>P                               | Logout Security NOTE Choose the time zone you are the server which is used to sphone.                                                                           |
| Preference<br>Features<br>Line1<br>Line2<br>Line3<br>Line4<br>Line5<br>Upgrade<br>Auto Provision<br>Configuration<br>Dial Plan<br>Voice<br>Tones          | Status Account<br>Web Language<br>Tme Synchronization<br>Tme Server<br>Synchronization Period<br>DHCP Tme<br>Tme Zone<br>Daylight Saving Tme<br>Watch Dog                 | Network Phone                                                                                                    | Contacts<br>2<br>2<br>2<br>2<br>2<br>2<br>2<br>2<br>2<br>2<br>2<br>2<br>2                               | Loout                                                                                                    |
| Preference<br>Features<br>Line1<br>Line2<br>Line3<br>Line4<br>Line5<br>Upgrade<br>Auto Provision<br>Configuration<br>Dial Plan<br>Voice<br>Tones<br>TR069 | Status Account<br>Web Language<br>Tme Synchronization<br>Tme Server<br>Synchronization Period<br>DHCP Trme<br>Tme Zone<br>Daylight Saving Trme<br>Watch Dog               | Network Phone                                                                                                    | Contacts<br>P<br>P<br>P<br>P<br>P<br>P<br>P<br>P<br>P                                                   | Legout Security NOTE Chose the time zone you are in. IP Server: The server which is used to synchronize the clock of the phone.                                 |

#### **1300 0 JINGL** 1 3 0 0 0 5 4 6 4 5

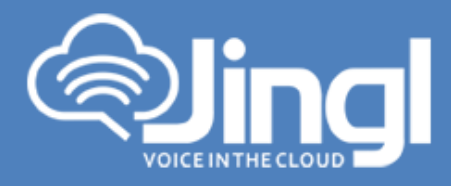

In the 'Provisioning Server' Tab – Type:
 "<u>http://tftp.jingl.com.au</u>"

Select Confirm to save Provisioning Server details Then Select and click 'Autoprovision Now' Tab

| Auto Provision  PNP On Of Of Of On Of Of On Of Of On Of Of On Of Of On Of Of On Of On Of On Of On Of On Of On Of On Of On Of On Of On Of On Of On Of On Of On Of On Of On Of On Of On Of On Of On Of On Of On Of On Of On Of On Of On Of On Of On Of On On Of On On Of On On Of On On Of On On Of On On Of On On Of On On Of On On Of On On Of On On Of On On Of On On Of On On Of On On Of On On Of On On Of On On Of On On Of On On Of On On Of On On Of On On Of On On Of On On Of On On On Of On On On On On On On On On On On On On On On On On On On On On On On On On On On On On On On On On On On On On On On On On On On On On On                                                                                                    | 110140 (AMUL) (255382) | Status Account N                      | letwork Phone                                                                | Contacts See   | curity         |
|----------------------------------------------------------------------------------------------------|------------------------|---------------------------------------|------------------------------------------------------------------------------|----------------|----------------|
| PNP Image: On Off Of Off Off Off Off Off Off Off O                                                                                                    | erence                 | Auto Provision                        |                                                                              |                | NOTE           |
| Line1. Custom Option (128~254)   Line2. DHCP Option 60   VeeName Imput   Vine3 Provisioning Server   Name Imput   Vine4 Password   Line5 Common AES Key   grade MAC_Oriented AES Key   o Provision Check New Config   on Interval(Minutes) 60   of Interval(Minutes) 60   Plan Weekly   on Interval(Minutes) 0   interval(Minutes) 0   Interval(Minutes) 0   Interval(Minutes) 0   Interval(Minutes) 0   Ime Ime   Ime Ime   Ime Ime   Ime Ime   Ime Ime   Ime Ime   Ime Ime   Ime Ime   Ime Ime   Ime Ime   Ime Ime   Ime Ime   Ime Ime                                                                                                    | tures                  | PNP                                   | 🖲 On 🗇 Off 🥝                                                                 |                | Auto Provision |
| Line2 DHCP Option 60   Provisioning Server http://tftp.jingl.com.au   Line3 User Name   User Name ?   Line5 Common AES Key   ade MAC_Oriented AES Key   Provision Check New Config   Provision Interval(Minutes)   Bguration Interval(Minutes)   Plan Weekly   Common AES Key   Provision   St                                                                                                    | Line1                  | DHCP Option<br>Custom Option(128~254) | • On O Off                                                                   |                |                |
| Line3 Provisioning Server   Line4 User Name   Password ??   Line5 Common AES Key   prade MAC_Oriented AES Key   MAC_Oriented AES Key ??   o Provision Check New Config   nfiguration Interval(Minutes)   plan Weekly   op ?? On ? off ?   prade Tme ?   02 : 00 - 03 : 00   Ø Sunday   Ø Timestav                                                                                                    | Line2                  | DHCP Option 60                        | yealink 🕜                                                                    | Input          |                |
| Lines     User Name       Password     ??       LineS     Common AES Key       prade     MAC_Oriented AES Key       MAC_Oriented AES Key     ??       prade     MAC_Oriented AES Key       ro Provision     Check New Config       Repeatedly     On © Off ?       plan     Weekly       ce     Time ?       cs     Sunday       ? Sunday       ? Timestaw                                                                                                    | Line3                  | Provisioning Server                   | http://tftp.jingl.com.au                                                     | 0              |                |
| LineS<br>Common AES Key<br>rade<br>MAC_Onented AES Key<br>Provision<br>Deprovision<br>Check New Config<br>On © Off @<br>Repeatedly<br>Interval(Minutes)<br>60<br>On © Off @<br>Plan<br>Weekly<br>Check Veekly<br>Cone Off @<br>Plan<br>Check New Config<br>Check New Config<br>On © Off @<br>Check New Config<br>On © Off @<br>Check New Config<br>On © Off @<br>Check New Config<br>Check New Config<br>On © Off @<br>Check New Config<br>Check New Config<br>On © Off @<br>Check New Config<br>Check New Config<br>On © Off @<br>Check New Config<br>Check New Config<br>On © Off @<br>Check New Config<br>Check New Config<br>Check New Config<br>On © Off @<br>Check New Config<br>Check New Config<br>Check New Config<br>On © Off @<br>Check New Config<br>Check New Config<br>Check New Check New C | Line4                  | User Name<br>Password                 |                                                                              | 0              |                |
| grade     MAC_Oriented AES Key     Image: Check New Config     Image: Check New Config     Image: Check New Config     Image: Check New Config       nfiguration     Repeatedly     Image: Check New Config     Image: Check New Config     Image: Check New Config       I Plan     Weekly     Image: Check New Config     Image: Check New Config     Image: Check New Config       I Plan     Weekly     Image: Check New Config     Image: Check New Config     Image: Check New Config       I Plan     Weekly     Image: Check New Config     Image: Check New Config     Image: Check New Config       I Plan     Weekly     Image: Check New Config     Image: Check New Config     Image: Check New Config       I res     Image: Check New Config     Image: Check New Config     Image: Check New Config     Image: Check New Config       I res     Image: Check New Config     Image: Check New Config     Image: Check New Config     Image: Check New Config                                                                                                    | Line5                  | Common AES Key                        |                                                                              | 0              |                |
| to Provision Check New Config On Off O<br>Repeatedly On Off O<br>Interval(Minutes) 60 Off O<br>I Plan Weekly On Off O<br>ce Time O On Off O<br>Visual Sunday<br>Visual Sunday<br>Visual Sunday                                                                                                    | grade                  | MAC_Oriented AES Key                  |                                                                              | 0              |                |
| Figuration     Interval(Minutes)     60     20       Plan     Weekly     On © Off     2       e     Time     02 : 00 - 03 : 00       es     Image: Sunday       es     Image: Sunday                                                                                                    | o Provision            | Check New Config<br>Repeatedly        |                                                                              |                |                |
| Plan Weekly O on Off O<br>te Time O 02 : 00 - 03 : 00<br>Sunday<br>Monday                                                                                                    | figuration             | Interval(Minutes)                     | 60                                                                           | 0              |                |
| Ce Time ② 02 : 00 - 03 : 00<br>♥ Sunday<br>♥ Monday<br>♥ Tripestay                                                                                                    | Plan                   | Weekly                                | 🗇 On 🖲 Off 🥝                                                                 |                |                |
| Nes I Monday                                                                                                    | ce                     | Time 🕜                                | 02 : 00 - 03 : 00                                                            |                |                |
| 069 Day of Week ? Wednesday<br>Thursday<br>Friday<br>Saturday                                                                                                    | ues<br>069             | Day of Week 🕜                         | V Monday<br>V Tuesday<br>V Wednesday<br>V Thursday<br>V Friday<br>V Saturday | Select & Click |                |

**1300 0 JINGL** 1 3 0 0 0 5 4 6 4 5

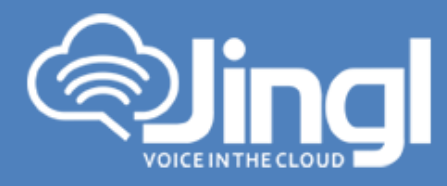

11. Click OK to acknowledge to autoprovision

Do you want to autoprovision now?

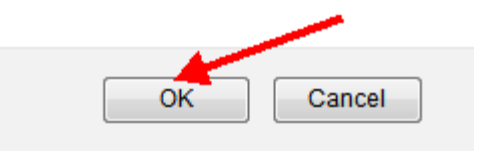

12. Phone will automatically restart for the new settings to take place Will download and configure all settings from the provisioning server as well as any necessary firmware files.

**1300 0 JINGL** 1 3 0 0 0 5 4 6 4 5 www.jingl.com.au